## ■複数の色を重ね塗りで表現するマル秘テク

簡易作図機能で塗りつぶし図形を描く際、下にある図形は上にある図形に隠されてしまい ます。一太郎 2011 創では、あらたに塗りつぶしに透明度を設定できるようになりました。 これにより、色を重ねて塗ることができるようになっています。文字色を設定している場 合、重ねることで色を変化させるといった表現も可能です。

1. 簡易作図モードで、[作図] パレットから作図する図形を選択します。ここでは円(正 円)を選択しました。

| 🗐 一太郎 - [:                 | 書1*]                                             |                                                       |
|----------------------------|--------------------------------------------------|-------------------------------------------------------|
| <ol> <li>77-110</li> </ol> | 編集 表示 挿入 書式 罫線 ツール ウインドウ ヘルプ アドイン JUST_PDF_2     | _ @ ×                                                 |
| 6                          |                                                  | 棺 🔺 🏛 💽 🏪 🥑                                           |
| 三 基本                       | - 🔨 Martenzet 🧔 🔗 🗗 🖌 📥 🤹 🗰 -                    | ▶ 作図ツールパレット 📃                                         |
| > <u>-</u>                 | 10 10 20 30 40 50 60 70 80 90 C                  | 🖡 作図 - 円 📃 🔨                                          |
| 20<br>                     | ■正方形とは<br>■ 正方形とは<br>■ 目 1/7 27 100K - ■ ● 4 *** | 除     「       ○     ●       P(IEP):       線       第20 |
| EP                         | 円·半円·1/4円を描きます。                                  | Ctrl:同始点                                              |

2. [線] タブで線種、線サイズ、色を選択します。

| 🔁 一太郎 - [文書1 *]                |                                        |                  |
|--------------------------------|----------------------------------------|------------------|
| <ol> <li>ファイル 編集 表示</li> </ol> | 挿入 書式 罫線 ツール ウィンドウ ヘルプ アドイン JUST_PDF_2 | - @ ×            |
|                                | =·b 👗 b 💼 ສ 🗭 🖉 🖉                      | 作网 🔺 🏛 💽 🚼 🥑     |
|                                |                                        | ▶ 作図ツールパレット 📃    |
| ▶ <u>10</u>                    | 10 20 80 40 50 60 70 80 90             | - 🔺 🖡 作図 - 円 🔹 🔨 |
|                                |                                        |                  |
| F円 始点を指定してく                    | はない                                    | Ctrl:同始点         |

3. [塗り] タブで塗りの種類と色を選択します。

| □ 一大郎 - [文書1*]                                       |                |
|------------------------------------------------------|----------------|
| 1) ファイル 編集 表示 挿入 書式 罫線 ツール ウィンドウ ヘルプ アドイン JUST_PDF_2 | - 0 ×          |
|                                                      | /fin A 🖽 🔽 🏪 🕐 |
|                                                      | ▶ 作図ツールパレット    |
|                                                      | 🛃 作図 - 円 🔷     |
|                                                      |                |
| ■ 始点を指定して(ださい)                                       | Ctrl : 同始点     |

4. [透明度] で透明度を設定します。ここでは 50 にしてみました。

| □ 一大郎 - [文書1 *]                                      |               |
|------------------------------------------------------|---------------|
| 1) ファイル 編集 表示 挿入 書式 罫線 ツール ウィンドウ ヘルプ アドイン JUST_PDF_2 | - @ ×         |
|                                                      | 1eq 🔺 🎞 💶 🚼 🥑 |
| en ex 🛛 🔨 Negatere 🖉 🔗 🚱 🚱 📥 📣 🔹 🗰 🔹                 | ▶ 作図ツールパレット 📃 |
|                                                      | 🖡 作図 - 円 🔨    |
|                                                      |               |
| 日日 始点を指定して伏さい                                        | Ctrl:同始点      |

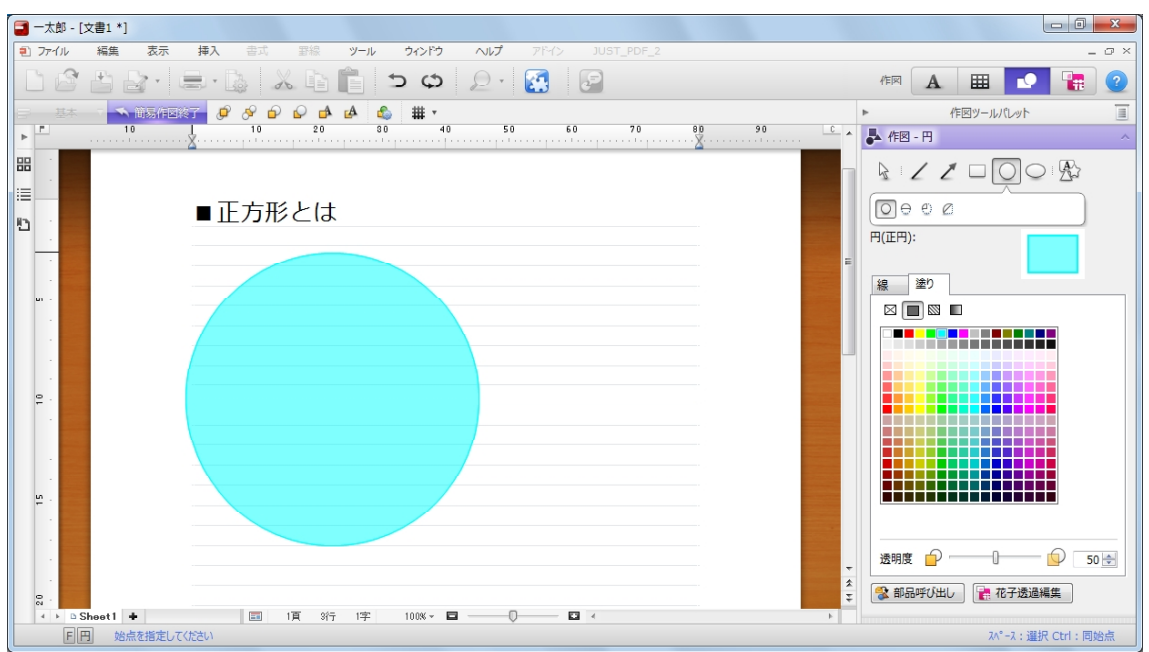

5. 図形を描画すると、塗りつぶし部分が薄くなっていることがわかります。

6. 同じように透明度を設定した違う色の図形を重ねて描画すると、重ねて表示され、透 明度が設定されていることがわかります。

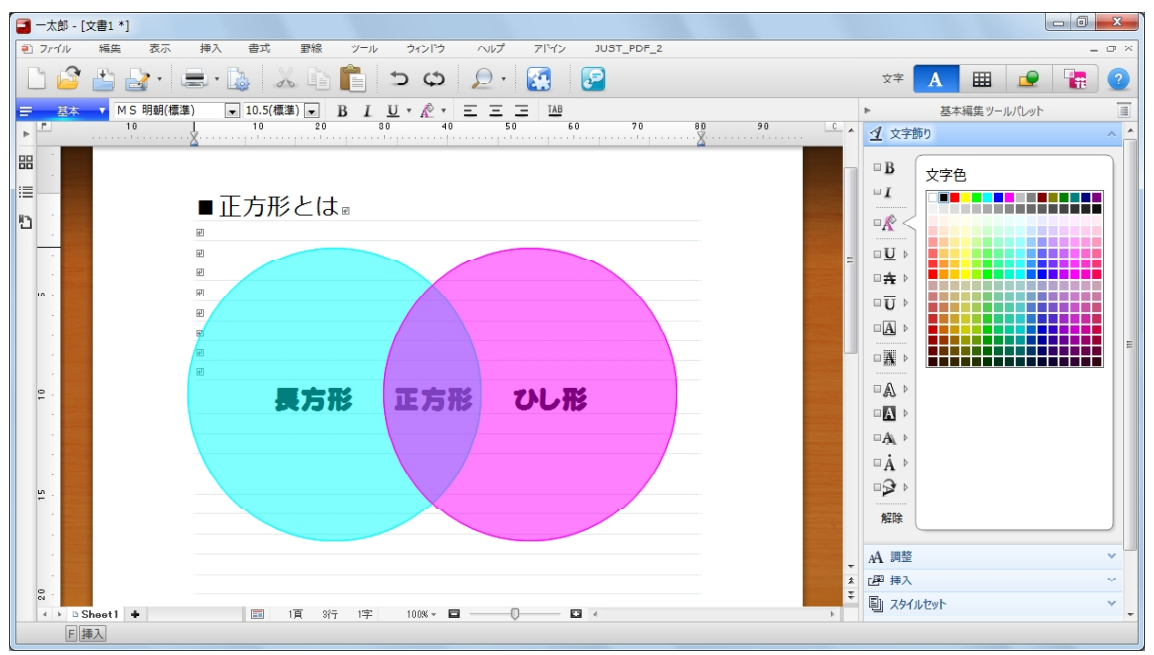